SimplyGo App User Guide

## Activating/Deactivating Safety Switch

20/06/2025 9:58 am +08

Step 1: Tap "More"

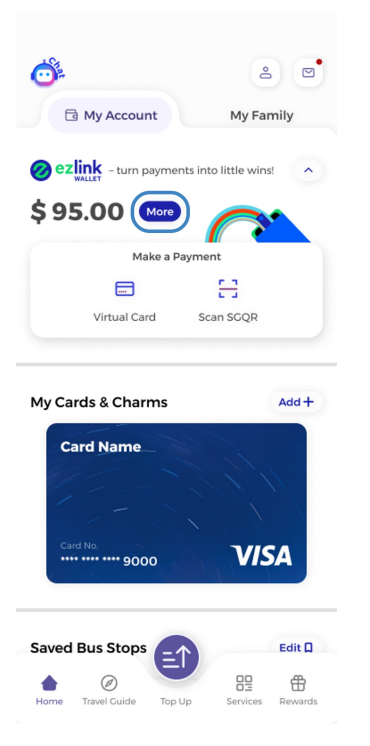

Step 2: Tap the "Safety Switch" icon at the top right

| $\leftarrow$                       |                                                                                                    | 5 <b>(</b> P             |
|------------------------------------|----------------------------------------------------------------------------------------------------|--------------------------|
| EZ-Li                              | EZ-Lir<br>Lock the funds in your EZ-Link Wallet<br>with the Safety Switch to protect<br>against unauthorised transactions. |                          |
| \$ 95.00                           |                                                                                                    |                          |
| Activate Pay by Wallet             |                                                                                                    |                          |
|                                    | H                                                                                                    | ≡↑                       |
| Scan to Pay                        |                                                                                                    | Тор-ир                   |
| <b>Transactions</b><br>DD-Mmm-YYYY |                                                                                                    |                          |
|                                    | Fast Food Restaurants<br><b>McDonald's</b><br>8:00 PM                                                                      | - \$ 24.00<br>Powered by |
|                                    | Shopping & Retail<br>NTUC Fairprice<br>8:00 AM                                                                             | - \$ 50.00               |
| DD-Mmm-YYYY                        |                                                                                                    |                          |
|                                    | Top-up<br>Milestone Challeng<br>8:00 AM                                                                                    | e +\$80.00               |

## Step 3: Tap "Activate Safety Switch"

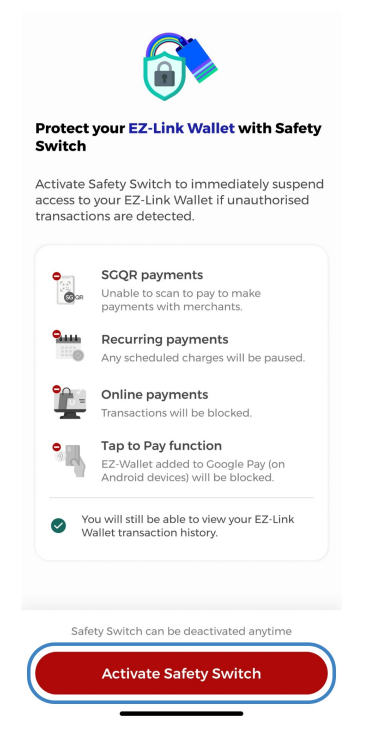

Step 4: Tap "Ok, proceed"

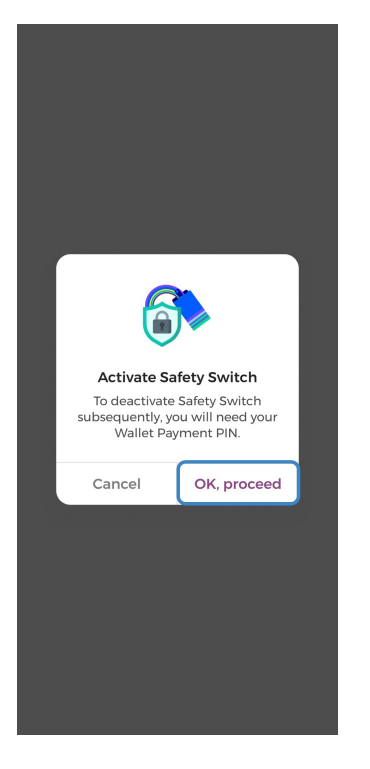

## And you're done!

You may deactivate the safety switch at any time by tapping "Deactivate Safety Switch".

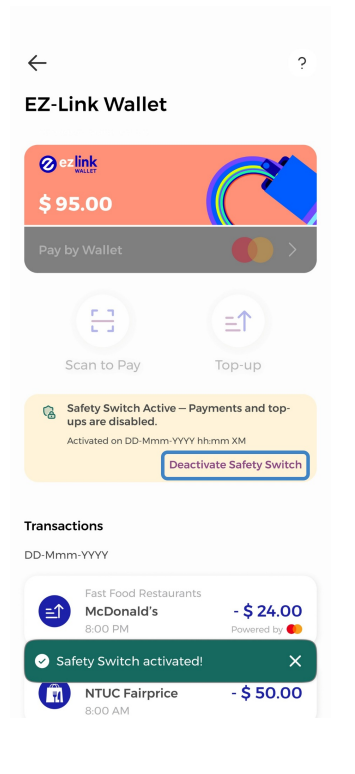